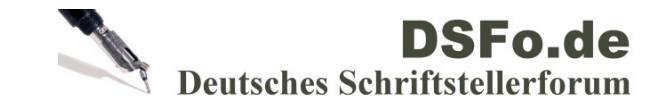

## So richtet man die Normseite bei Word und Open Office ein

Mod-Edit: Die verlinkten Bilder sind hier leider nicht mehr sichtbar, da deren Ursprungsort nicht mehr gegeben ist.

## Bei Word

- 1. Bearbeiten, alles markieren.
- 2. Seite einrichten
- 3. Folgendes eingeben
- 4. Kopf- und Fußzeile
- 5. Format, Zeichen
- 6. Schrift
- 7. Format, Absatz
- 8. Ausrichtung, Zeilenabstand

## **Bei Open Office**

1. Alles markieren

- 2. Seite einrichten
- 3. Seitenränder
- 4. Kopfzeile
- 5. Fußzeile

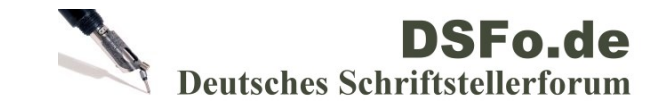

## So richtet man die Normseite bei Word und Open Office ein

6. Format, Zeichen

7. Schrift

8. Format, Absatz

9. Zeilenabstand

Lesen Sie hier die komplette Diskussion zu diesem Text (PDF).